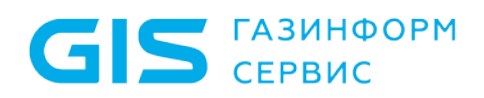

Криптографическая платформа «Litoria Crypto Platform» Руководство по инсталляции

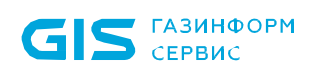

### Аннотация

В документе приводится руководство по инсталляции и деинсталляции криптографической платформы «Litoria Crypto Platform» (далее – «Litoria Crypto Platform» или криптоплатформа).

В соответствующих разделах содержатся требования к техническим средствам и программному обеспечению для криптоплатформы.

В конце документа приведен список использованных сокращений.

# Содержание

GIS ГАЗИНФОРМ СЕРВИС

| 1   | Инсталляция «Litoria Crypto Platform»                 | 4  |
|-----|-------------------------------------------------------|----|
| 1.1 | Требования к техническим средствам                    | 4  |
| 1.2 | Требования к программному обеспечению                 | 4  |
| 1.3 | Установка «Litoria Crypto Platform»                   | 4  |
| 2   | Обновление «Litoria Crypto Platform»                  | 9  |
| 3   | Деинсталляция «Litoria Crypto Platform»               | 10 |
| 3.1 | Удаление криптоплатформы с помощью панели управления  | 10 |
| 3.2 | Удаление криптоплатформы с помощью файла-инсталлятора | 11 |
| Пер | ечень сокращений                                      | 14 |

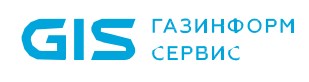

### 1 Инсталляция «Litoria Crypto Platform»

Перед инсталляцией «Litoria Crypto Platform» необходимо выполнить требования к техническим средствам и программному обеспечению рабочей станции, на которую устанавливается криптоплатформа.

#### 1.1 Требования к техническим средствам

Минимальные требования к рабочей станции, на которую устанавливается «Litoria Crypto Platform», обусловлены применением ОС: процессор с тактовой частотой 1 ГГц, RAM 2 Гб, HDD 20Гб, видеоадаптер SVGA, свободный USB-порт при использовании электронных идентификаторов или других USB-устройств для хранения цифровых сертификатов.

#### 1.2 Требования к программному обеспечению

Криптоплатформа «Litoria Crypto Platform» функционирует под управлением следующих ОС:

- Windows Vista (32 бит/64 бит);
- Windows 7 (32 бит/64 бит);
- Windows Server 2008 R2;
- Windows 8 (32 бит/64 бит);
- Windows Server 2012 (64 бит);
- Windows 8.1 (32 бит/64 бит);
- Windows Server 2012 R2 (64 бит);
- Windows 10 (32 бит/64 бит).

Дополнительно должно быть установлено следующее программное обеспечение:

 Средство криптографической защиты информации, реализованное в соответствии с технологией Microsoft CSP. Например: либо программные CK3И – «ViPNet CSP», «ВАЛИДАТА CSP», «Крипто-Ком», «КриптоПро CSP» или ПК «ЛИССИ-CSP»; либо драйвера для аппаратных СКЗИ – «Криптотокен» в составе изделия «eToken ГОСТ» или «РУТОКЕН ЭЦП».

#### 1.3 Установка «Litoria Crypto Platform»

Для установки «Litoria Crypto Platform» необходимо запустить файл-инсталлятор «Litoria Crypto Platform.msi» на APM с правами администратора.

Появится диалоговое окно приветствия мастера установки, в котором необходимо нажать кнопку «Далее» для продолжения установки (рисунок 1.1).

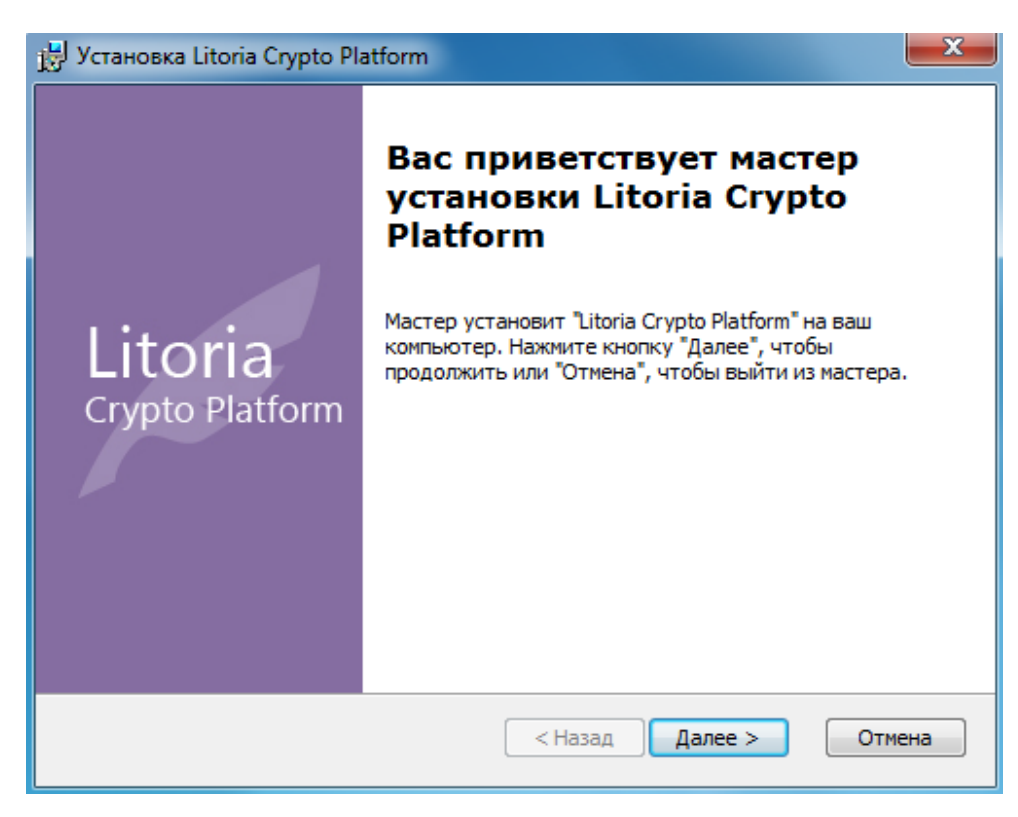

Рисунок 1.1 – Окно установки криптоплатформы

На следующем шаге работы мастера установки необходимо указать сведения о пользователе, организации, ввести ключ продукта в поле *«Серийный номер»* (рисунок 1.2) и нажать на кнопку *«Далее»*.

| 👺 Установка Litoria Crypto Platform                        | ×                          |
|------------------------------------------------------------|----------------------------|
| Сведения о пользователе<br>Укажите сведения о пользователе | Litoria<br>Crypto Platform |
| Пользователь<br>igor                                       |                            |
| <u>О</u> рганизация:<br>Серийный номер:                    |                            |
| Advanced Installer                                         | ад Далее > Отмена          |

Рисунок 1.2 - Сведения о пользователе

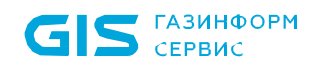

В появившемся окне (рисунок 1.3) следует выбрать папку для установки криптоплатформы или оставить заданную по умолчанию (C:\Program Files\GIS\Litoria Crypto Platform – для 32-разрядных операционных систем (OC) или C:\Program Files (x86)\GIS\ Litoria Crypto Platform – для 64-разрядных OC) и нажать кнопку «Далее». На рисунке 1.3 приведен пример установки криптоплатформы для 64-разрядных OC.

| 💾 Установка Litoria Crypto Platform                                                                                        |                                 |
|----------------------------------------------------------------------------------------------------|---------------------------------|
| Выбор папки установки<br>Выбор папки для установки Litoria Crypto Platform.                                                | Litoria<br>Crypto Platform      |
| Для установки в эту папку, нажмите кнопку "Далее". Чтобы ус<br>папку, введите ее ниже, или нажмите кнопку "Обзор", чтобы у | тановить в другую<br>казать ее. |
| <u>П</u> апка:<br>C:\Program Files (x86)\GIS\Litoria Crypto Platform\                                                      | Обзор                           |
| Advanced Installer<br>< Назад Дален                                                                                        | е > Отмена                      |

Рисунок 1.3 – Выбор папки установки криптоплатформы

В диалоговом окне начала установки для запуска процесса установки с заданными ранее параметрами следует нажать кнопку «Установить» (рисунок 1.4).

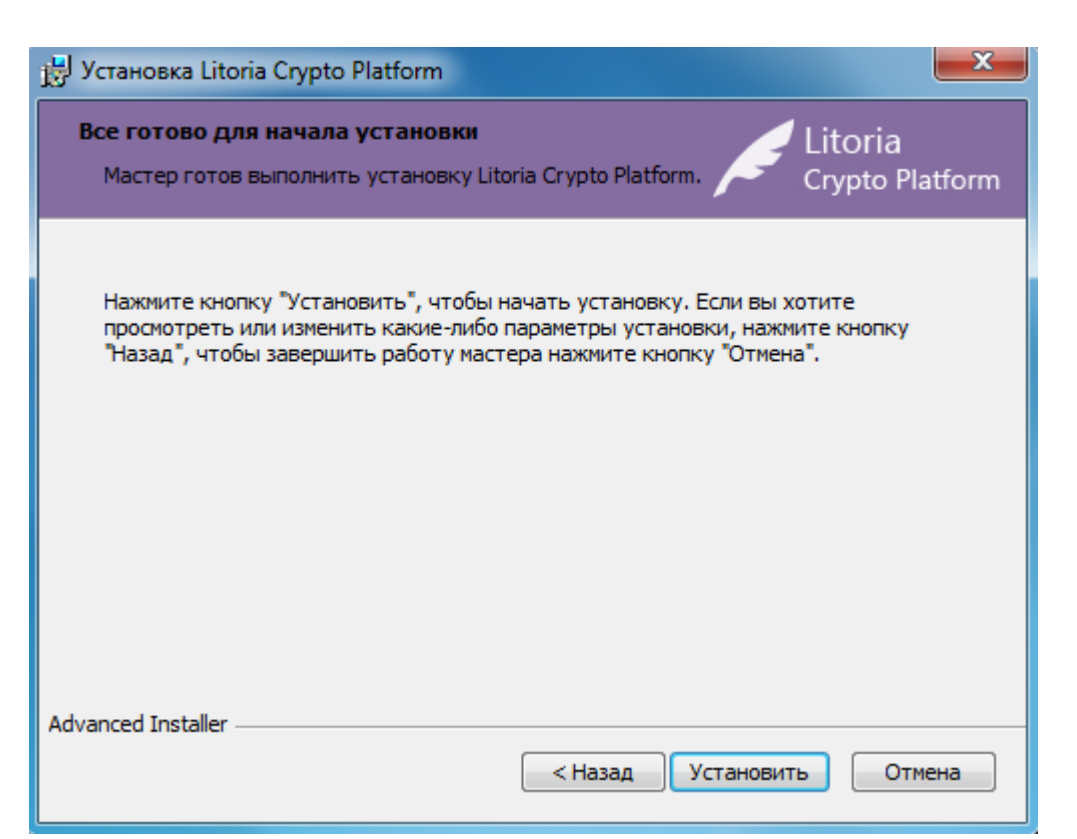

Рисунок 1.4 – Начало установки криптоплатформы

Ход процесса установки криптоплатформы будет отображаться в окне мастера установки (рисунок 1.5).

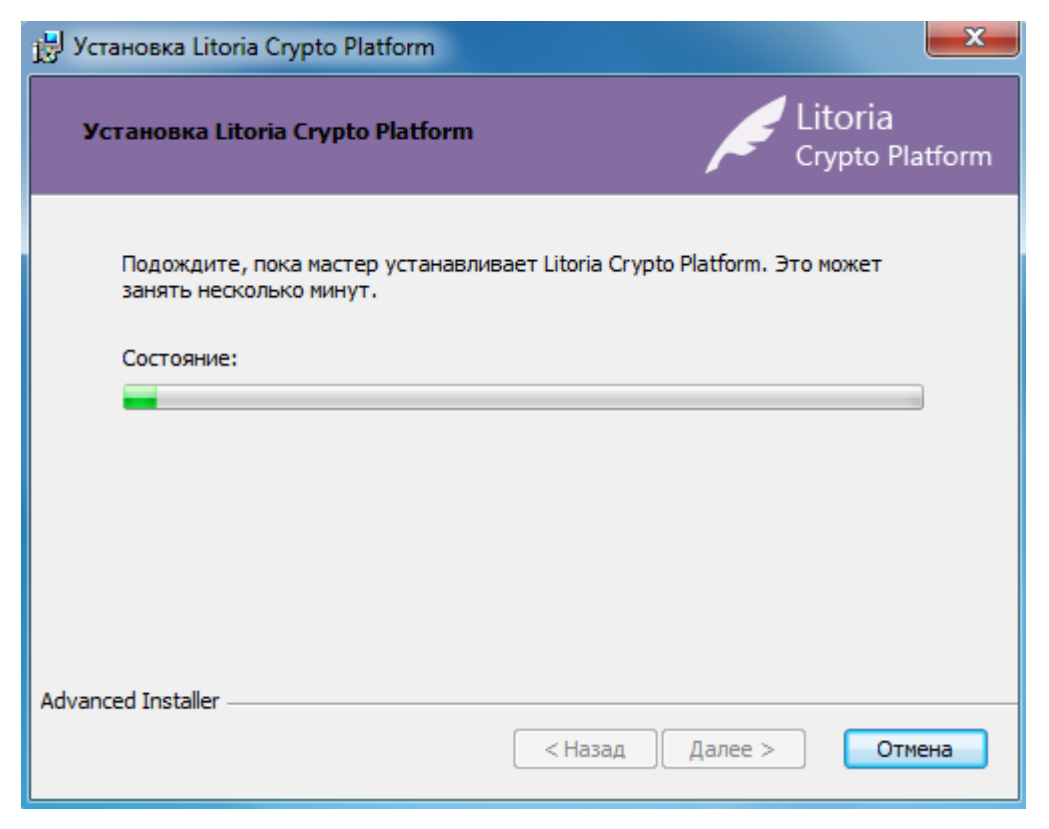

Рисунок 1.5 – Процесс установки «Litoria Crypto Platform»

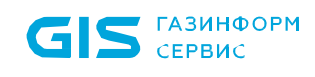

После завершения установки «Litoria Crypto Platform» откроется диалоговое окно завершения работы мастера установки:

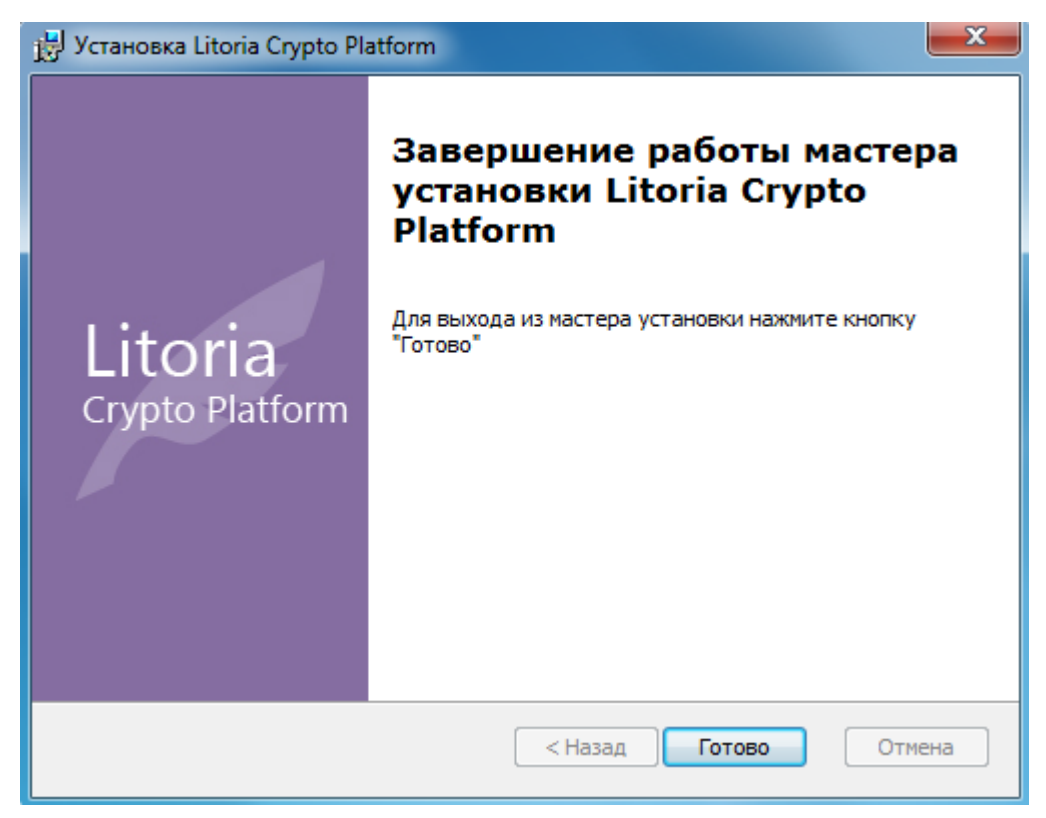

Рисунок 1.6 – Завершение работы мастера установки

В окне завершения работы мастера установки нажмите на кнопку *«Готово»* и перезагрузите компьютер.

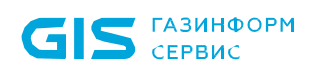

## 2 Обновление «Litoria Crypto Platform»

Операция обновления заключается в удалении старой версии и установке новой версии «Litoria Crypto Platform».

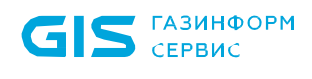

# 3 Деинсталляция «Litoria Crypto Platform»

Удаление «Litoria Crypto Platform» из системы можно выполнить двумя способами:

- с помощью панели управления;
- с помощью файла-инсталлятора.

#### 3.1 Удаление криптоплатформы с помощью панели управления

Для удаления криптоплатформы из операционной системы необходимо запустить апплет панели управления **Программы и компоненты.** Для этого необходимо выполнить следующие действия:

1) нажать на кнопку «Пуск» на панели задач и выбрать «Панель управления»;

2) в открывшемся окне выбрать пункт *«Программы и компоненты»* (для Windows 7);

3) выбрать пункт «Litoria Crypto Platform» и нажать на кнопку «Удалить»;

4) в появившемся окне (рисунок 3.1) подтвердить удаление программы, нажав на кнопку «Да»;

| Программы и компоненты                      |                 |  |
|---------------------------------------------|-----------------|--|
| Вы действительно хотите удалить "Litoria Сп | ypto Platform"? |  |
| Больше не показывать это диалоговое окно    | Да Нет          |  |

Рисунок 3.1 – Окно подтверждения удаления криптоплатформы

5) появится окно настройки удаления криптоплатформы (рисунок 3.2);

| Litoria Crypto Platform                                    |
|------------------------------------------------------------|
| Подождите, выполняется настройка "Litoria Crypto Platform" |
| Сбор необходимой информации                                |
|                                                            |

Рисунок 3.2 – Окно настройки удаления криптоплатформы

6) по завершению выполнения удаления перезагрузите компьютер.

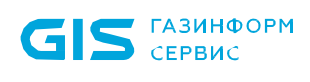

Для удаления «Litoria Crypto Platform» с помощью файла-инсталлятора, необходимо выполнить следующие действия:

1) запустить файл-инсталлятор «*Litoria Crypto Platform.msi»* на APM с правами администратора;

2) в появившемся окне мастера установки (рисунок 3.3) нажмите на кнопку *«Далее»* для продолжения работы мастера;

| 🙀 Установка Litoria Crypto Platform |                                                                                                    |
|-------------------------------------|----------------------------------------------------------------------------------------------------|
| Litoria<br>Crypto Platform          | Вас приветствует мастер<br>установки Litoria Crypto<br>platform<br>Мастер позволит вам изменить способ установки<br>компонентов "Litoria Crypto Platform" на вашем<br>компьютере или даже удалить "Litoria Crypto Platform" с<br>вашего компьютера. Нажмите кнопку "Далее", чтобы<br>продолжить или "Отмена", чтобы выйти из мастера. |
|                                     | < Назад Далее > Отмена                                                                                                    |

Рисунок 3.3 – Окно установки криптоплатформы

3) на следующем шаге работы мастера установки (рисунок 3.4) необходимо выбрать операцию «Удалить» и нажать кнопку «Далее»;

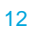

| 🗒 Установка Litoria Crypto Platform                                                                                                    |                                                                                                    |  |
|----------------------------------------------------------------------------------------------------|----------------------------------------------------------------------------------------------------|--|
| Изменение, восстановление или удаление установки<br>Выберите операцию, которую вы хотите выполнить. Сrypto Platform                                                                                                    |                                                                                                    |  |
| i operation of the second second seco | <u>Изменить</u><br>Позволяет изменить способ установки компонентов.                                   |  |
|                                                                                                    | <u>Исправить</u><br>Восстановление недостающих или поврежденных файлов,<br>ярлыков и записей реестра. |  |
|                                                                                                    | <b>Удалить</b><br>Удаление Litoria Crypto Platform с вашего компьютера.                               |  |
| Advanced Installer ———                                                                                                    | < Назад Далее > Отмена                                                                                |  |

Рисунок 3.4 – Выбор операции удаления

4) в появившемся окне подтвердите удаление криптоплатформы нажатием на кнопку «Удалить» (рисунок 3.5);

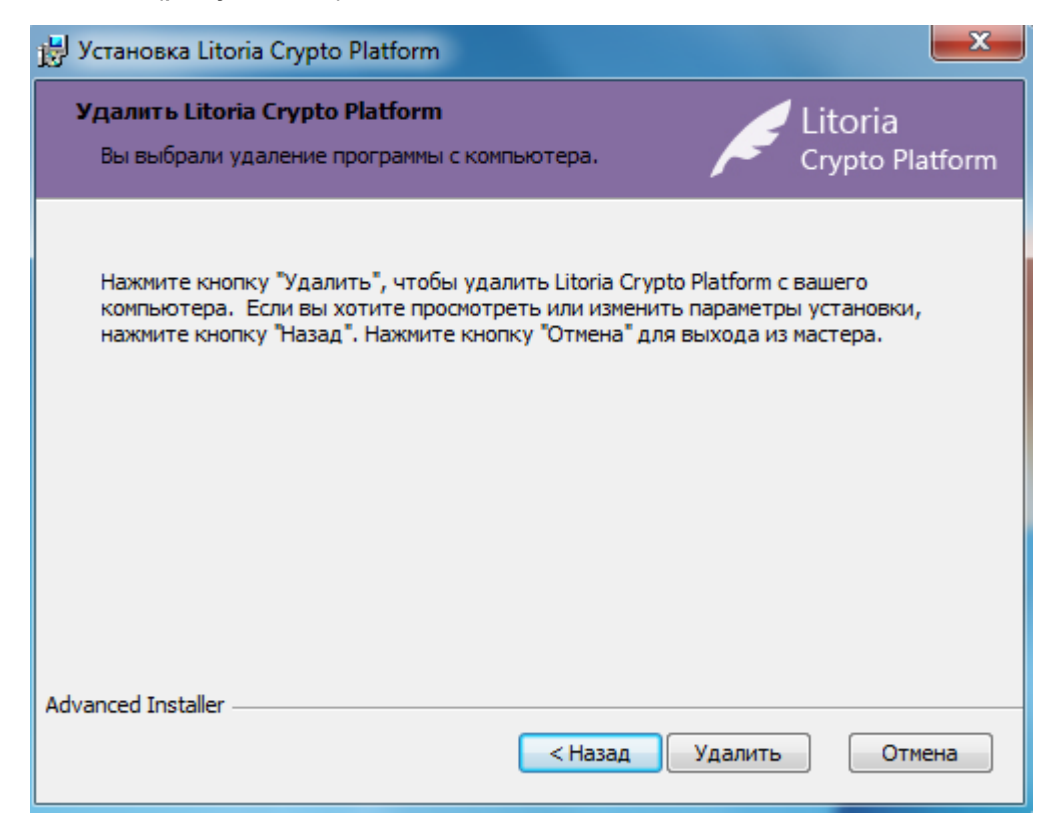

Рисунок 3.5 – Удаление криптоплатформы

5) ход процесса удаления криптоплатформы будет отображаться в окне мастера:

| 浸 Установка Litoria Crypto Platform                                            | ×                          |
|--------------------------------------------------------------------------------|----------------------------|
| Удаление Litoria Crypto Platform                                               | Litoria<br>Crypto Platform |
| Подождите, пока мастер удаляет Litoria Crypto Platform. Эт<br>несколько минут. | о может занять             |
| Состояние:                                                                     |                            |
|                                                                                |                            |
|                                                                                |                            |
|                                                                                |                            |
|                                                                                |                            |
|                                                                                |                            |
| Advanced Installer < Назад Дали                                                | ее > Отмена                |

Рисунок 3.6 – Окно процесса удаления криптоплатформы

6) после завершения удаления «Litoria Crypto Platform» откроется диалоговое окно завершения работы мастера:

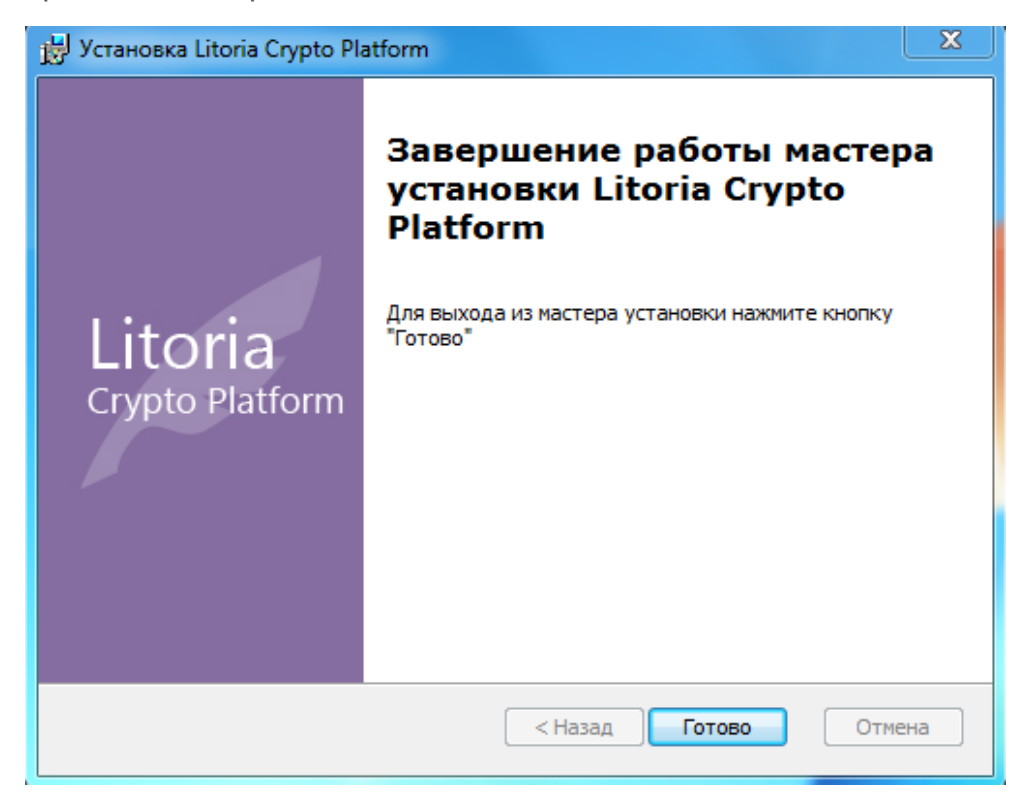

Рисунок 3.7 – Окно завершения работы мастера

### Перечень сокращений

| APM | _ | Автоматизированное рабочее место |
|-----|---|----------------------------------|
| OC  | _ | Операционная система             |
| ПО  | _ | Программное обеспечение          |